## Virus Protection How to Run a Scan and Update

## How to check to see if a Scan Needs to be Ran

- 1. Left click on the upward pointing **arrow** on the bottom right corner of your screen.
- 2. Find the Microsoft Security Essentials Icon.

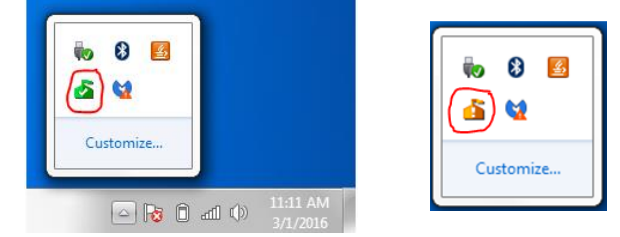

3. A **green** lcon means your computer is protected an **orange** icon means there is a potential threat and that a scan needs to be ran.

## How to Run a Scan

- 1. Click the **start** button in the bottom left corner.
- 2. Type in Microsoft Security Essentials in the Search box.
  - a. It could already be listed in recent programs in the start menu.
- 3. **Open** Microsoft Security Essentials.
- 4. Click the **Scan Now** button.
- 5. When your scan is complete it will appear green.

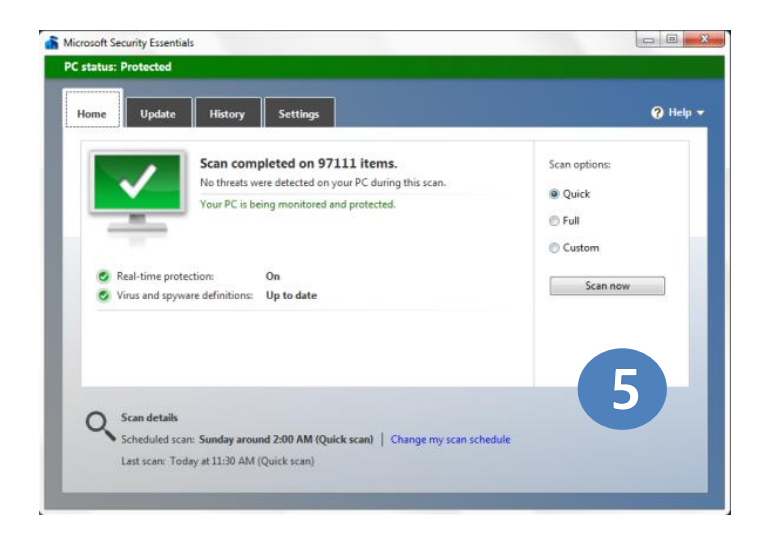

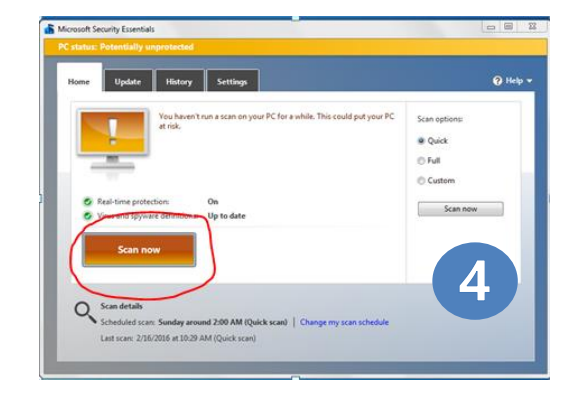

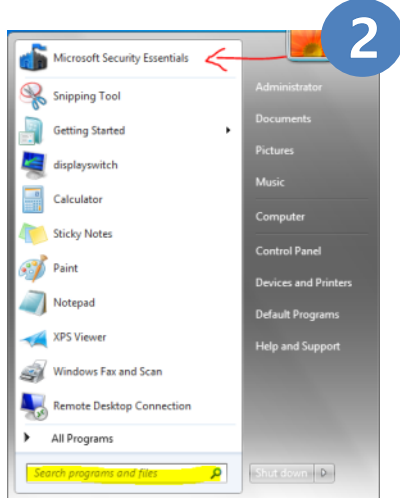

## How to Run an Update

- 1. Run a Scan before updating (See How to Run a Scan).
- 2. Click on the **update tab**.

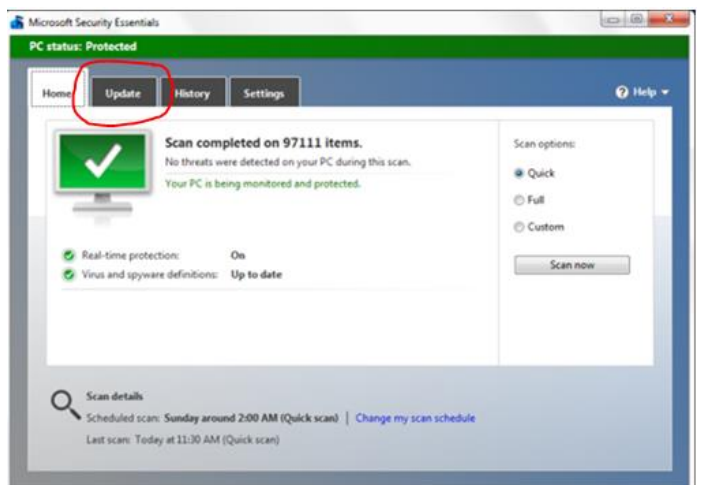

3. Click the **update** button.

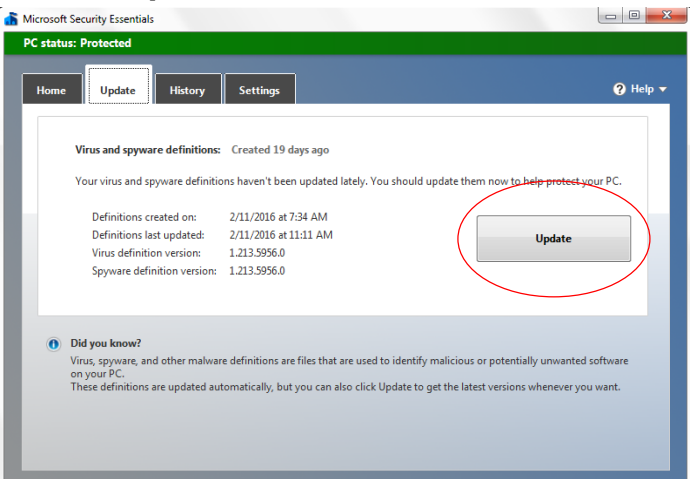

4. When the update is complete it will say Up to date in green.

| ome | Update History                                                                                                    | Settings                                                | 😗 Help                                   |
|-----|----------------------------------------------------------------------------------------------------|---------------------------------------------------------|------------------------------------------|
|     |                                                                                                    |                                                         |                                          |
|     | Virus and spyware definitions                                                                                                    | Up to date                                              |                                          |
|     | Your virus and spyware definitio                                                                                                    | ns are automatically updated to help protec             | t your PC.                               |
|     | Definitions created on:                                                                                                    | 3/1/2016 at 5:44 AM                                     |                                          |
|     | Definitions last updated:                                                                                                    | 3/1/2016 at 11:04 AM                                    | Update                                   |
|     | Virus definition version:                                                                                                    | 1.213.7672.0                                            |                                          |
|     | Spyware definition version:                                                                                                    | 1.213.7672.0                                            |                                          |
| (1) | Did you know?                                                                                                    |                                                         |                                          |
|     | Virus, spyware, and other malware definitions are files that are used to identify malicious or potentially unwanted software<br>on your PC.<br>These definitions are undated automatically, but you can also click Undate to get the latest versions whenever you want. |                                                         |                                          |
|     | mese deminions are updated ad                                                                                                    | on all and the policy of the and the circle optimite to | get the latest resides whenever you want |